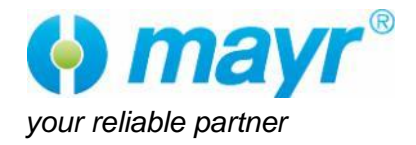

ROBA<sup>®</sup>-drive-checker

Multi-Gateway Type 053.900.6

Measuring sleeve Type 95x.xx7

Issue status 2024-10

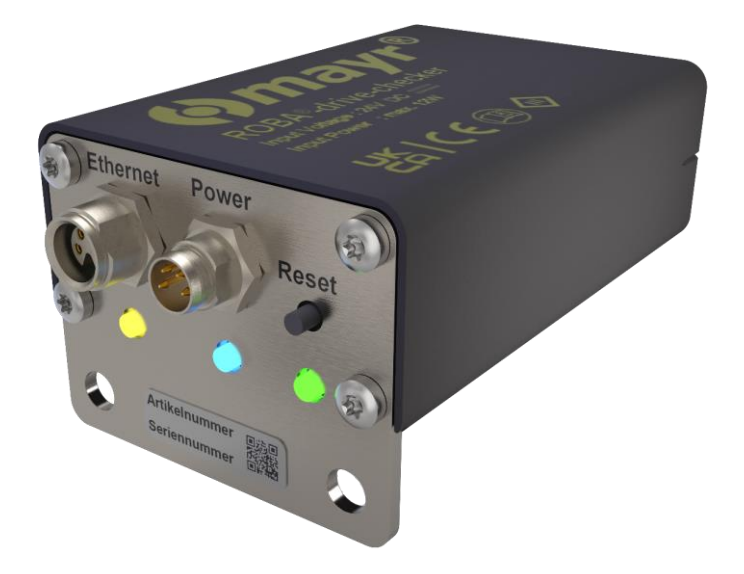

# Original operating instructions B.0539006.EN

© Copyright by mayr® - power transmission

All rights reserved. Reprints and copies – even extracts – are only permitted with the consent of the manufacturer.

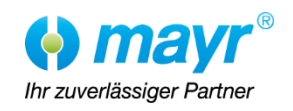

# Contents

| 1       | Sa  | afety                                           | 3        |
|---------|-----|-------------------------------------------------|----------|
| 1.1     |     | Safety and Guideline Signs                      | 3        |
| 1.2     |     | General Guidelines                              | 3        |
| 1.2     | .1  | Effects on medical implants                     | 3        |
| 1.2     | .2  | Personnel Requirements                          | 3        |
| 1.3     |     | Handling                                        | 4<br>1   |
| 2       | ١e  | al Provisions                                   | 5        |
| 21      |     | Directives Standards and Regulations Lised      | 5        |
| 2.1     |     | Liability                                       | 5        |
| 2.3     |     | Guarantee                                       | 5        |
| 2.4     |     | Identification/ Type Tag                        | 6        |
| 3       | R   | OBA-DS type tag                                 | 6        |
| 3.1     | .1  | Multi-gateway type tag                          | 6        |
| 4       | Pr  | oduct Description                               | 7        |
| 4.1     |     | Scope of Delivery / State of Delivery           | 7        |
| 4.2     |     | Function                                        | 7        |
| 4.3     |     | Views<br>Darte List                             | 8        |
| 4.4     | _   |                                                 | 9        |
| 5       | Те  | echnical Data                                   | 10       |
| 5.1     |     | Ambient conditions                              | 10       |
| 5.1     | .1  | Ambient temperature                             | 10       |
| 5.1     | .2  | Pollution degree                                | 10       |
| 5.2     | 1   | General operating conditions / operating values | 10       |
| 0.2     | • • | Ceneral operating conditions / operating values | ,<br>10  |
| 5.2     | .2  | Temperature sensor specifications of the sleeve | e        |
|         |     | (rotor)                                         | 11       |
| 5.2     | .3  | Speed sensor specifications of the sleeve (roto | r)<br>11 |
| 5.2     | .4  | Torque sensor specifications                    | 11       |
| 6       | Int | tended Use                                      | 12       |
| -<br>61 |     | Guidelines for Application                      | 12       |
| 6.2     |     | Limits                                          | 12       |
| 6.3     |     | Reasonably Foreseeable Misuse                   | 12       |
|         |     | •                                               |          |

| 6.4          | Installation Position                             | 12 |
|--------------|---------------------------------------------------|----|
| 7 In         | stallation                                        | 13 |
| 7.1          | Installation Conditions                           | 13 |
| 7.1.1        | Guidelines for EMC-compatible Installation        | 13 |
| 7.2          | Installation                                      | 14 |
| 7.2.1        | Attaching the front plate to the earth ground     | 15 |
| 8 In         | itial Operation                                   | 16 |
| 8.1          | Connection cable                                  | 16 |
| 8.2          | Buttons and indicators                            | 17 |
| 8.2.1        | Reset Button (10.4)                               | 17 |
| 8.2.2        | LED                                               | 17 |
| 8.3          | Connecting the multi-gateway                      | 18 |
| 8.3.1        | Ethernet                                          | 18 |
| 8.3.2        | Power<br>Switching on                             | 18 |
| 8.3.3        | Switching on<br>Pairing                           | 10 |
| 0.3.4<br>8 / | Establish the connection to the Multi-Gateway     | 10 |
| 841          | Connecting via Wi-Fi access point                 | 19 |
| 8.4.2        | Connecting via network with static IP address     | 20 |
| 8.5          | Configuring the ROBA®-drive-checker via the       |    |
|              | configuration assistant                           | 21 |
| 8.5.1        | Step 1: Configure network                         | 21 |
| 8.5.2        | Step 2: Configuring the analog output             | 22 |
| 8.5.3        | Step 3: Pairing the measuring sleeve              | 23 |
| 8.5.4        | Step 4: Adjusting the measuring sleeve distant 24 | ce |
| 8.5.5        | Step 5: Adjusting the torque filter               | 25 |
| 9 M          | aintenance / Inspections                          | 25 |
| 10 C         | leaning                                           | 25 |
| 11 Di        | isposal                                           | 25 |
| 12 M         | alfunctions / Breakdowns                          | 26 |
| 12.1         | Mechanical                                        | 26 |
| 12.2         | Electric                                          | 26 |

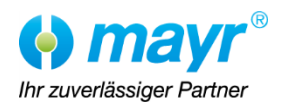

# Please read these Operational Instructions carefully and follow them accordingly!

Ignoring these Instructions may lead to malfunctions or to component failure, resulting in damage to other parts. These Operational Instructions are part of the delivery.

Please keep them handy and near to the component at all times.

Also observe the installation and operational instructions B.9.7 (ROBA®-DS with measuring sleeve) and B.0539006.WEB (ROBA®-drive-checker web interface)!

# 1 Safety

# 1.1 Safety and Guideline Signs

| Symbol | Signal word    | Meaning                                                                                                    |
|--------|----------------|----------------------------------------------------------------------------------------------------|
|        | DANGER         | Designates a directly pending danger.<br>If not avoided, death or severe injuries will be the consequence.                         |
|        | WARNING        | Designates a possibly hazardous situation.<br>If not avoided, death or severe injuries will be the consequence.                    |
|        | CAUTION        | Designates a hazardous situation.<br>If not avoided, slight or minor injuries can be the consequence.                              |
|        | ATTENTION      | Possible property damage can be the consequence.                                                                                   |
| Í      | Please Observe | Designates tips for application and other particularly useful information. Not a signal word for dangerous or damaging situations. |
|        |                | Observe the installation and operational instructions                                                                              |

# 1.2 General Guidelines

# Severe injury to people and damage to objects may result if:

 If the relevant standards for safety and / or installation conditions are ignored.

#### 1.2.1 Effects on medical implants

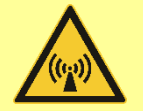

Medical implants can be affected by electromagnetic fields.

- The operator must review the valid limit values (e.g., risk assessment for workplaces) when in use
- The operator must implement appropriate safety measures

# 1.2.2 Personnel Requirements

To prevent injury or damage, only professionals and specialists are allowed to work on the components. They must be familiar with the dimensioning, transport, installation, initial operation, maintenance and disposal according to the relevant standards and regulations.

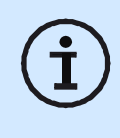

Before product installation and initial operation, please read the Installation and Operational Instructions carefully and observe the Safety Regulations. Incorrect operation can cause injury or damage.

Technical data and specifications (Type tags and documentation) must be followed.

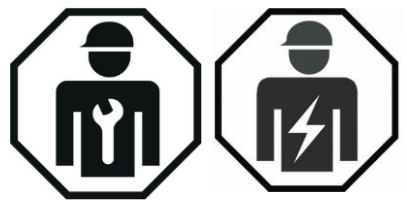

![](_page_2_Picture_23.jpeg)

# 1.3 Intended Use

Not suitable for operation in areas where there is a danger of explosion

The ROBA®-drive-checker has been developed, manufactured and tested as an electronic inspection and measuring device in compliance with the DIN EN 61010 standard and in accordance with the Low-Voltage Directive. During installation, operation and maintenance of the product, the requirements for the standard must be observed. The ROBA®-drive-checker is intended for installation in machines, systems and devices indoors and must only be used for the purpose for which it has been ordered and approved.

The multi-gateway must only be used for the purpose for which it has been ordered and approved. Using them for any other purpose is not allowed.

# 1.4 Handling

**Before installation**, the coupling must be inspected and found to be in proper condition (visual inspection). The following are not considered as being representative of a proper condition:

- External damage
- External oiling
- Outer contamination

![](_page_3_Picture_13.jpeg)

# 2 Legal Provisions

| 2.1  | <b>Directives, Standards and Regulations</b> |
|------|----------------------------------------------|
| Used |                                              |

| DIN EN 61140                  | Protection against electric<br>shock - Common aspects<br>for installation and<br>equipment                                                                                             |
|-------------------------------|----------------------------------------------------------------------------------------------------|
| DIN EN IEC 63000              | Technical documentation<br>for the assessment of<br>electrical and electronic<br>equipment regarding the<br>restriction of hazardous<br>substances<br>RoHS II - Directive              |
| 2015/863/EU                   | RoHS III - Directive                                                                                                    |
| DIN EN 60529                  | Degrees of protection<br>provided by enclosures (IP<br>Code)                                                                                                    |
| DIN EN IEC 61326-1            | Electrical equipment for<br>measurement, control and<br>laboratory use – EMC                                                                                                    |
| E DIN EN 61010-1              | requirements<br>Safety requirements for<br>electrical equipment for<br>measurement, control and<br>laboratory use                                                                      |
| 2014/53/EU<br>ETSI EN 300 328 | Radio Equipment Directive<br>Wideband transmission<br>systems; Data transmission<br>equipment operating in the<br>2.4 GHz band; Harmonised<br>Standard for access to<br>radio spectrum |
| DIN EN IEC 62311              | Assessment of electronic<br>and electrical equipment in<br>relation to human exposure<br>restrictions for<br>electromagnetic fields<br>(0 Hz to 300 GHz)                               |

# 2.2 Liability

The information, guidelines and technical data in these documents were up to date at the time of creation. Demands on previously delivered products are not valid. Liability for damage and operational malfunctions will not be taken if:

- □ the Installation and Operational Instructions are ignored or neglected,
- □ the application of the brakes is improper,
- □ the brakes are modified
- unprofessional work,
- □ the brakes are handled or operated incorrectly.

# 2.3 Guarantee

- □ The guarantee conditions correspond with the Chr. Mayr GmbH + Co. KG sales and delivery conditions (<u>www.mayr.com</u> → Service → General Terms and Conditions)
- Mistakes or deficiencies are to be reported to mayr
   <sup>®</sup> power transmission at once!

07/10/2024 GF/TF

![](_page_4_Picture_17.jpeg)

# 2.4 Identification/ Type Tag

mayr® components are clearly marked and described on the Type tag:

# 3 ROBA-DS type tag

![](_page_5_Figure_5.jpeg)

#### 3.1.1 Multi-gateway type tag

![](_page_5_Figure_7.jpeg)

Laser engraving on housing

![](_page_5_Picture_11.jpeg)

# (B.0539006.EN)

# 4 Product Description

# 4.1 Scope of Delivery / State of Delivery

- Gateway is manufacturer-assembled on delivery.
- Please check the scope of delivery as well as the state of delivery immediately after receiving the goods. mayr<sup>®</sup> power transmission will take no responsibility for belated complaints. Please report transport damage immediately to the supplier. Please report incomplete delivery and obvious defects immediately to the manufacturer.

#### 4.2 Function

ROBA®-drive-checker –

#### the measuring machine element

The torque-measuring shaft coupling ROBA<sup>®</sup>-drivechecker is a new component in the tried-and-tested modular system of our backlash-free ROBA<sup>®</sup>-DS disk pack coupling.

The main elements of the ROBA<sup>®</sup>-drive-checker are the multi-gateway and measuring sleeve.

The multi-gateway ensures robust, reliable data transfer – as a transmitter and receiver – and ensures energy is transmitted to the sleeve.

The sleeve between two misalignment-compensating ROBA-DS disk packs measures the torque with proven strain gauge technology. The system permits uncomplicated condition monitoring of machines and systems as well as calibration when installed. With data from the coupling, machines can be optimally integrated into smart production environments. The drive line is made fit for Industry 4.0 with a minimal investment. The user maintains complete control of their data. External cloud systems or software from third parties are unnecessary.

![](_page_6_Picture_16.jpeg)

# Installation and Operational Instructions for ROBA®-drive-checker Multi-Gateway

#### 4.3 Views

![](_page_7_Figure_3.jpeg)

![](_page_7_Figure_4.jpeg)

![](_page_7_Figure_5.jpeg)

Fig. 2

![](_page_7_Picture_7.jpeg)

![](_page_7_Picture_9.jpeg)

# 4.4 Parts List

(Only use mayr ® original parts)

| 10   | Multi-gateway                                 |
|------|-----------------------------------------------|
| 10.1 | Front plate                                   |
| 10.2 | Ethernet connection                           |
| 10.3 | Power connection                              |
| 10.4 | Reset button                                  |
| 10.5 | Ethernet LED                                  |
| 10.6 | Power LED                                     |
| 10.7 | Status LED / Reset button operation indicator |
|      |                                               |
| 2    | see B.9.7                                     |
| 5    | see B.9.7                                     |
| 9    | Measuring sleeve                              |

![](_page_8_Picture_7.jpeg)

# 5 Technical Data

# 5.1 Ambient conditions

5.1.1 Ambient temperature

-20 ° up to +60 °C Humidity RH to 100% no icing and condensation

The Technical Data refer to the stated temperature range.

#### 5.1.2 Pollution degree

Pollution degree 3

#### 5.2 Technical Data

# 5.2.1 General operating conditions / operating values

| Supply voltage<br>M8 (Pin1/3) | SELV/PELV<br>ripple content ≤<br>5 % | Uin              | [V]  | 24 V<br>(21.6-26.4)                          |
|-------------------------------|--------------------------------------|------------------|------|----------------------------------------------|
| Current                       | Max.                                 | I <sub>max</sub> | [A]  | 0.5                                          |
|                               | Typical                              |                  | [A]  | 0.2                                          |
| Device fuses                  | Type<br>Value                        |                  |      | UL522.214<br>0.5 A slow acting <sup>1)</sup> |
| Protection                    |                                      |                  |      | IP67                                         |
| Operating temperature         |                                      |                  | [°C] | -20 to +60                                   |
| Storage temperature           |                                      |                  | [°C] | -20 to +85                                   |

| Characteristics               |       | Test conditions      | Unit | Value |               |      |
|-------------------------------|-------|----------------------|------|-------|---------------|------|
| Characteristics               |       | Test conditions      | Unit | Min.  | Typical       | Max. |
| Linearity deviation of analog |       |                      |      |       |               |      |
| output                        |       |                      | 0/   |       |               |      |
| Current                       |       | 0-20 mA              | /0   |       | < ±0.2        |      |
| Voltage                       |       | 0-10 V               |      |       | < ±0.2        |      |
| Temperature effect/10 K       |       |                      |      |       |               |      |
| On the zero signal            |       |                      |      |       |               |      |
| Output signal                 |       |                      | %    |       |               |      |
| Current                       |       | 0-20 mA              |      |       | < ±0.2        |      |
| Voltage                       |       | 0-10 V               |      |       | < ±0.2        |      |
| Digital sensitivity           |       |                      |      |       |               |      |
| Current                       | SENAM | 2048 Digits's / 20mA | [µA] |       | 4.883 / digit |      |
| Voltage                       |       | 2048 Digits's / 10V  | [mV] |       | 2.442 / digit |      |

1) Fuse holder specifications: clearance ≥0.5 mm, creepage distance ≥1.25 mm

![](_page_9_Picture_16.jpeg)

# 5.2.2 Temperature sensor specifications of the sleeve (rotor)

| Characteristics                                                                                                    |                    | Tost conditions |      | Value |             |      |  |  |
|----------------------------------------------------------------------------------------------------|--------------------|-----------------|------|-------|-------------|------|--|--|
| Characteristics                                                                                                    |                    | Test conditions | Unit | Min.  | Typical     | Max. |  |  |
| Measuring range                                                                                                    | T <sub>Range</sub> |                 | [°C] | -40   |             | +125 |  |  |
| Sensitivity                                                                                                    | SEN⊤               |                 |      |       | 0,1 / digit |      |  |  |
| Measurement rate                                                                                                    | Drate              |                 | [Hz] |       | 5           |      |  |  |
| The sensor is found on the electronic measuring equipment. The measured temperature can thus deviate from the sleeve or ambient temperature by approx. +5 °C! |                    |                 |      |       |             |      |  |  |

#### 5.2.3 Speed sensor specifications of the sleeve (rotor)

| Characteristics  |                    | Test conditions | Unit  | Value |               |        |  |
|------------------|--------------------|-----------------|-------|-------|---------------|--------|--|
| Characteristics  |                    | Test conditions | Unit  | Min.  | Typical       | Max.   |  |
| Measuring range  | V <sub>Range</sub> |                 | [rpm] | ±10   |               | ±15000 |  |
|                  |                    |                 |       |       | Two samplings |        |  |
| Sensitivity      | SEN <sub>V</sub>   |                 |       |       | per           |        |  |
|                  |                    |                 |       |       | rotation      |        |  |
| Measurement rate | Drate              |                 | [Hz]  | 0.233 |               | 250    |  |

#### 5.2.4 Torque sensor specifications

| Characteristics                                                |                   | Toot conditions                                                                            | l Init | Value              |                                                  |                    |  |
|----------------------------------------------------------------|-------------------|--------------------------------------------------------------------------------------------|--------|--------------------|--------------------------------------------------|--------------------|--|
| Characteristics                                                |                   | Test conditions                                                                            | Unit   | Min.               | Typical                                          | Max.               |  |
| Measuring range                                                | MRange            |                                                                                            | [Nm]   | - M <sub>nom</sub> |                                                  | + M <sub>nom</sub> |  |
| Calibration torque                                             | M <sub>nom</sub>  |                                                                                            | [Nm]   |                    | See<br>DS type tag                               |                    |  |
| Accuracy class                                                 |                   | <i>T</i> = -20 to 60 °C                                                                    |        |                    | 1                                                |                    |  |
| Linearity deviation including<br>hysteresis dlh                |                   | M <sub>nom</sub> 0% - 100%                                                                 | %      |                    | < ±0.5                                           |                    |  |
| Relative standard deviation of<br>repeatability                |                   | M <sub>nom</sub> 0% - 100%                                                                 | %      |                    | < ±0.05                                          |                    |  |
| Temperature effect/10 K<br>On the zero signal<br>Output signal |                   | M <sub>nom</sub> 0%<br>M <sub>nom</sub> 100%                                               | %      |                    | < ±0.5<br>< ±0.5                                 |                    |  |
| Digital sensitivity                                            | SEND <sub>M</sub> | 30000 Digit's /<br>M <sub>nom</sub> 100%                                                   | %      |                    | 0.00333% /<br>digit                              |                    |  |
| Measurement rate                                               | Drate             | Bessel 1Hz<br>Bessel 10Hz<br>Bessel 100Hz<br>Bessel 200Hz<br>Bessel 500Hz<br>Bessel 1000Hz | [kHz]  |                    | 1.25<br>1.25<br>1.25<br>2.5<br>2.5<br>2.5<br>2.5 |                    |  |

#### → See DS type tag for calibration torque

| ROBA <sup>®</sup> -DS Size                                                                                                    |      | 16  | 40  | 100  | 160  |
|----------------------------------------------------------------------------------------------------|------|-----|-----|------|------|
| Coupling nominal torque $T_{KN}$ <sup>1)</sup> valid for changing load direction as well as for max. permitted shaft misalignment | [Nm] | 190 | 450 | 800  | 1600 |
| Coupling peak torque $T_{KS}$ valid for unchanging load direction, max. load cycles $\leq 10^5$                                   | [Nm] | 285 | 675 | 1200 | 2400 |

Calibration torque may vary upon customer request (see DS type tag)

![](_page_10_Picture_13.jpeg)

# 6 Intended Use

#### 6.1 Guidelines for Application

**Use in clean environment** 

#### 6.2 Limits

- □ The multi-gateway must not be used above 2000 m (above sea level).
- □ IK Code = IK08 (impact energy > 5 J)

#### 6.3 Reasonably Foreseeable Misuse

The following uses are prohibited and may generate hazards.

Any opening of the screws on the housing.

#### 6.4 Installation Position

Can be installed horizontally and vertically

![](_page_11_Picture_15.jpeg)

# 7 Installation

7.1 Installation Conditions

#### 7.1.1 Guidelines for EMC-compatible Installation

#### General:

The ROBA<sup>®</sup>-drive-checker has been developed, manufactured and tested as an electronic inspection and measuring device in compliance with the DIN EN 61010 standard and in accordance with the Low-Voltage Directive. During installation, operation and maintenance of the product, the requirements for the standard must be observed. The ROBA<sup>®</sup>-drive-checker is intended for installation in machines, systems and devices indoors and must only be used for the purpose for which it has been ordered and approved.

The network cable used must at least correspond to the CAT5 standard.

All cables attached to the device must not run more than 30 m to the mains adaptor, control unit and network hub!

The EMC directive can only be adhered to by the complete device or machine.

The measures described for compliance with the EMC directive for electronic inspection and measuring devices are examined under laboratory conditions, and cannot necessarily be bindingly transferred onto the condition of a machine or system in case of deviations.

#### Interference immunity:

The interference immunity as per the stated standards is achieved without additional measures.

#### Interference emission:

The interference emission is in accordance with the standard without further additional measures.

![](_page_12_Picture_15.jpeg)

□ Observation of the requirements of the standard IEC 60364-4-44/VDE0100-444

• Observation of the remarks/guidelines/instructions of the control cabinet, line filter and frequency converter manufacturer regarding EMCcompliant setup

□ Observation of the EMC guidelines from ZVEI and DEMVT

□ Observation of the recommendations of the IEC TR 61000-5-2

![](_page_12_Picture_20.jpeg)

Mains, power, measurement, signal and control lines laid separately

Possibly use shielded, separate line per system

Line shielding must be EMC compliant and have the greatest possible surface area

Ensure good earth connections on the metal body of the system

Avoid antennae effects: Keep lines as short as possible; do not form rings or loops

Signal lines over 30 m are considered long lines and may require special measures

□ According to IEC 618003, IT networks are "second environment" category C4 and require special measures

□ Inspection and measuring devices with interference emission levels for industrial usage (environment/class A, second environment) may require additional measures when used for domestic purposes (environment/class B, first environment)

![](_page_12_Picture_29.jpeg)

# 7.2 Installation

![](_page_13_Figure_3.jpeg)

![](_page_13_Picture_4.jpeg)

### 7.2.1 Attaching the front plate to the earth ground

![](_page_14_Figure_3.jpeg)

![](_page_14_Picture_7.jpeg)

# 8 Initial Operation

![](_page_15_Picture_3.jpeg)

The multi-gateway is delivered without cables. Standard cables are always used (see chapter **8.1**)

#### 8.1 Connection cable

![](_page_15_Figure_6.jpeg)

![](_page_15_Picture_9.jpeg)

# Installation and Operational Instructions for ROBA®-drive-checker Multi-Gateway

![](_page_16_Figure_2.jpeg)

6 functions can be configured.

Calling up the different functions:

- Press the reset button (10.4) and hold it until the LED (10.7) signalizes the desired function.
- Release the reset button (10.4).

Example: You want to select the "Start pairing" function. Hold the reset button (10.4) for 3 seconds until the LED (10.7) lights orange. Release the reset button.

| Press re-       | Color  | Mode            | Function                                |
|-----------------|--------|-----------------|-----------------------------------------|
| set but-<br>ton | Indic  | ator LED (10.7) |                                         |
| 1 sec.          | Red    | On              | Reset                                   |
| 3 sec.          | Orange | On              | Start pairing                           |
| 6 sec.          | Green  | On              | Configuration assis-<br>tant            |
| 9 sec.          | Red    | Quick flashing  | Reset multi-gateway to factory settings |
| 12 sec.         | Orange | Quick flashing  | -                                       |
| 15 sec.         | Green  | Quick flashing  | -                                       |

#### 8.2.2 LED

| LED (10.7)                 | Status             |                |                                       |
|----------------------------|--------------------|----------------|---------------------------------------|
|                            | Color              | Mode           | Condition                             |
|                            | Green              | On             | Connected (Dashboard mode)            |
|                            | Green              | Slowly dimming | Connected (Run mode)                  |
|                            | Orange             | On             | Not connected                         |
|                            | Orange             | Slow flashing  | Rotor in bootloader                   |
|                            | Orange             | Quick flashing | Firmware update                       |
|                            | Orange             | Slow pulse     | Device scan (pairing)                 |
|                            | Orange             | Quick pulse    | System initializing                   |
|                            | Red                | On             | System error (wireless)               |
|                            | Red                | Slow flashing  | System error (software)               |
|                            | Red                | Quick flashing | System error (update failed)          |
|                            | Red                | Slow pulse     | System error (pairing failed)         |
|                            | Red                | Quick pulse    | System error (hardware)               |
| LED (10.6) Power indicator |                    |                |                                       |
|                            | Color              | Mode           | Condition                             |
|                            | Blue               | On             | Power on                              |
|                            |                    |                |                                       |
| LED (10.5)                 | Ethernet indicator |                |                                       |
|                            | Color              | Mode           | Condition                             |
|                            | Orange             | On             | 100 Mbps connected                    |
|                            | Orange             | Flashing       | 100 Mbps data exchange                |
|                            | Yellow             | Flashing       | 10 Mbps data exchange                 |
|                            |                    |                | · · · · · · · · · · · · · · · · · · · |

![](_page_16_Picture_13.jpeg)

# 8.3 Connecting the multi-gateway

#### 8.3.1 Ethernet

#### Only necessary if the network function is used

- Connect the green network cable to the Ethernet connection (10.2) in the multi-gateway
   Make sure it fits securely!
- 2. Connect the green network cable to the customer's network socket
  - Make sure it fits securely!

#### 8.3.2 Power

- Connect the black power cable to the power connection (10.3) in the multi-gateway
   Make sure it fits securely!
- Connect the black power cable to the customer's power supply
   Make sure it fits securely!

#### 8.3.3 Switching on

- 1. Turn on the power supply
  - ► LED 10.6 lights up immediately (blue)
  - ► LED 10.7 (status) lights up after a few seconds

LED 10.7 lights up green or pulses green: The multi-gateway (10) and measuring sleeve (9) are paired and ready for operation

LED 10.7 lights up orange: The multi-gateway (10) and measuring sleeve (9) are not paired.

Carry out the following steps:

- ▶ <u>8.3.4</u> "Paring"
- or
- ▶ 8.5 "configuration assistant"

#### 8.3.4 Pairing

- 1. Press reset button (10.4) 3 seconds
  - The status LED (10.7) continuously lights orange
- 2. Release the reset button (10.4).
  - ► Pairing is started (can take up to 20 seconds)
  - ▶ During pairing, the status LED (10.7) pulses orange (becomes brighter and darker)
  - ▶ Pairing successful: Status LED (10.7) lights or pulses green: System is ready for operation:

#### ▶ Pairing unsuccessful: Status LED (10.7) pulses red

- 1) Check position and gap between multi-gateway (10) and measuring sleeve (9), see (Fig. 9.2 section 7.2)
- 2) Restart multi-gateway (10): Press reset button (10.4) 1 seconds
- 3) Repeat pairing procedure (point 1 and 2)

![](_page_17_Picture_34.jpeg)

#### 8.4 Establish the connection to the Multi-Gateway

#### 8.4.1 Connecting via Wi-Fi access point

- 1. Press the reset button (10.4) for 6 seconds
- The status LED (10.7) continuously lights green
- 2. Release the reset button (10.4).

![](_page_18_Figure_7.jpeg)

![](_page_18_Picture_10.jpeg)

#### 8.4.2 Connecting via network with static IP address

In the as-delivered condition, the multi-gateway is provided with the fixed IP address **192.168.4.2** and a subnet mask **255.255.0.0**. This makes it possible to contact the multi-gateway from similar networks like **192.168.100.X**. Only the first two parts of the IP range **(192.168)** must be identical, and the subnet mask of the <u>PC that is being connected</u> must be **255.255.0.0**.

After the multi-gateway has been connected with the network, connect the PC to the same network. The PC can also be connected directly to the network cable, which is <u>not included in the scope of delivery</u>. To do so, you also have to set a static IP address on the PC. It is recommendable to take **192.168.4.3** for this purpose.

- 1. Open a browser
- 2. Enter the IP address 192.168.4.2 in
- the address bar
- 3. Press the Enter button

![](_page_19_Picture_9.jpeg)

![](_page_19_Picture_10.jpeg)

If the web interface is not to be used, the configuration assistant can be started again as described above. Configuration takes place without Wi-Fi (see <u>8.5</u>):

- 1) Press the reset button (10.4) for 6 seconds
  - ► The status LED (10.7) continuously lights green
- 2) Release the reset button (10.4).

![](_page_19_Picture_17.jpeg)

# 8.5 Configuring the ROBA®-drive-checker via the configuration assistant

The procedure is illustrated below based on the user interface of a mobile phone. It may appear slightly different depending on the device used.

The ROBA®-drive-checker measuring sleeve is called <u>Rotor</u> in the configuration assistant and web interface.

#### 8.5.1 Step 1: Configure network

![](_page_20_Figure_6.jpeg)

![](_page_20_Picture_9.jpeg)

# 8.5.2 Step 2: Configuring the analog output

![](_page_21_Figure_3.jpeg)

07/10/2024 GF/TF

![](_page_21_Picture_7.jpeg)

# 8.5.3 Step 3: Pairing the measuring sleeve

![](_page_22_Figure_3.jpeg)

![](_page_22_Picture_6.jpeg)

#### 8.5.4 Step 4: Adjusting the measuring sleeve distance

![](_page_23_Figure_3.jpeg)

![](_page_23_Picture_6.jpeg)

#### 8.5.5 Step 5: Adjusting the torque filter

| The torque filter defines how the raw signal<br>on the measuring sleeve is filtered before it<br>is transmitted to the multi-gateway.                                                                         | ROBA-drive-checker config assistant                                       |
|----------------------------------------------------------------------------------------------------|---------------------------------------------------------------------------|
| In principle, the smaller the filter frequency $(1 \text{ Hz} = \text{small}, 1000 \text{ Hz} = \text{large})$ , the stronger the signal is filtered ( <b>less noise</b> ) and fast changes are filtered out. | 1 - 2 - 3 - 4 - 5<br>Back Finish configuration<br>Torque Filter selection |
|                                                                                                    | 1Hz                                                                       |
| Click on "Finish configuration" to finish                                                                                                    | 10Hz                                                                      |
| and accept the configuration.                                                                                                    | 100Hz                                                                     |
|                                                                                                    | 200Hz                                                                     |
|                                                                                                    | 500Hz                                                                     |
|                                                                                                    | 1000Hz                                                                    |

#### 9 Maintenance / Inspections

The multi-gateway is largely maintenance-free.

# 10 Cleaning

Clean with a dry cloth

#### 11 Disposal

#### **Complete product:**

Products which have not been disassembled can be disposed of under Code No. 160214 (mixed materials), or can be disposed of by a certified disposal firm.

#### **Electronic Components**

(Multi-gateway / sleeve):

Electronics: (Code No. 160214)

#### Guidelines on the WEEE Directive 2012/19/EU

Avoidance of waste from electrical and electronic devices and the reduction of such waste through recycling.

Our electromagnetic products (brakes, clutches) as well as the components required to control them (DC voltage modules) are frequently used in electrical and electronic devices within the appropriate area of application of WEEE, independent of the applicable product categories.

The stated products do not fall within the area of application of this Directive. They have been classified as electromagnetic / electronic components (VDE 0580) or as electronic equipment (DIN EN 50178), and have been determined for installation in devices for "use in accordance with the intended purpose". Only products which are to be viewed as devices in terms of the Directive and not as parts or components are subject to registration obligations.

![](_page_24_Picture_20.jpeg)

# (B.0539006.EN)

# 12 Malfunctions / Breakdowns

# 12.1 Mechanical

| Malfunction                                                           | Possible Causes                                                                                      | Solutions                                                                                                    |
|-----------------------------------------------------------------------|----------------------------------------------------------------------------------------------------|----------------------------------------------------------------------------------------------------|
| Changes to the<br>running noise<br>and/or<br>vibration<br>occurrences | Incorrect alignment, incorrect installation                                                          | <ol> <li>Set the system out of operation</li> <li>Find / resolve the cause of incorrect alignment</li> <li>Check the clutch for wear</li> </ol>                                                                                                    |
|                                                                       | Loose connecting screws,<br>minor fretting corrosion under<br>the screw head and on the<br>Disk pack | <ol> <li>Set the system out of operation</li> <li>Check the clutch parts and replace if damaged</li> <li>Tighten the connecting screws to the specified torque</li> <li>Check the alignment and correct if necessary</li> </ol>                                                                                                    |
|                                                                       | Tensioning and clamping<br>screws or locking set screw for<br>axial hub securement are loose         | <ol> <li>Set the system out of operation</li> <li>Check the clutch alignment</li> <li>Tighten the tensioning and clamping screws for axial hub<br/>securement to the required torque or tighten the locking set<br/>screw and secure it against self-loosening using sealing<br/>lacquer</li> <li>Check the clutch for wear</li> </ol> |

#### 12.2 Electric

| Power LED<br>does not light up                | Power supply,<br>connection cable    | <ol> <li>Set the system out of operation</li> <li>Check mains adaptor and fuse</li> <li>Check cable</li> <li>Check plug is connected properly</li> </ol>                     |
|-----------------------------------------------|--------------------------------------|----------------------------------------------------------------------------------------------------|
| Ethernet LED<br>does not indicate<br>activity | Connection cable,<br>10 Mbit network | <ol> <li>Set the system out of operation</li> <li>Check cable</li> <li>Check plug is connected properly</li> <li>Check network and switch</li> </ol>                         |
| Status LED<br>lights orange                   | Lights up permanently                | The system is not paired.<br>□ see section 8.3.4 or 8.5                                                                                                    |
|                                               | Slow flashing                        | The measuring sleeve is in the bootloader.<br>For more detailed information, see operational instructions for<br>ROBA®-drive-checker web interface <b>(B.0539006.WEB.DE)</b> |
| Status LED<br>lights red                      | Slow pulse                           | <ul> <li>Pairing has failed.</li> <li>□ Restart system</li> <li>□ see section 8.3.4 or 8.5</li> </ul>                                                                        |
|                                               | Quick flashing                       | The update has failed.         Restart system         Repeat procedure                                                                                                    |
|                                               | Slow flashing                        | Internal error.                                                                                                    |
|                                               | Quick pulse                          | Restart system                                                                                                    |
|                                               | Lights up permanently                | If the error does not solve itself, please contact customer service!                                                                                                    |

![](_page_25_Picture_7.jpeg)

 $Mayr^{\text{(B)}}$  power transmission will take no responsibility or guarantee for replacement parts and accessories which have not been delivered by  $mayr^{\text{(B)}}$  power transmission, or for damage resulting from the use of these products.

![](_page_25_Picture_12.jpeg)